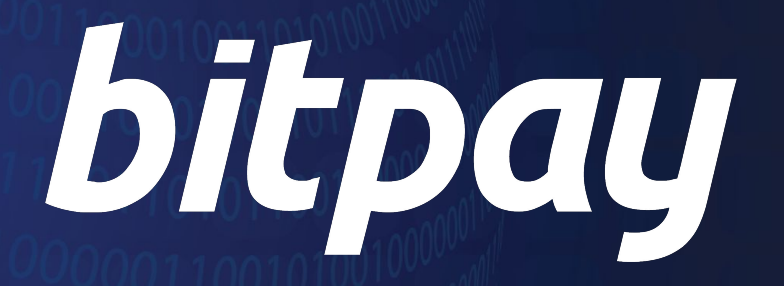

Payouts Setup - Step by step guide for Recipients

### Payouts

#### Step by step guide for recipients

Payouts is a service that we provide our Merchants ("Sender") who want to pay their customers ("Recipients") in cryptocurrency.

- **FASTER FUNDS:** Faster access to funds in your wallet globally.
- **CHEAP:** No additional or hidden fees. Receive the exact amount that was sent at the applicable market exchange rate.
- NO BANK ACCOUNTS NEEDED: There is no need to integrate with a bank account.

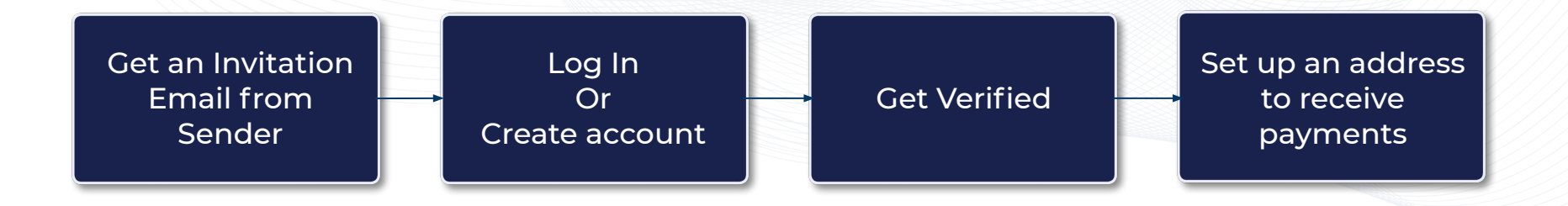

# **Step 1: Invitation Email**

The sender needs to send you a one-time invitation by email. The email subject will be Set Up Incoming Payments.

- Open Set Up Incoming Payments email
- Click on the Get Started button

| pay                                                                                                    |  |
|----------------------------------------------------------------------------------------------------|--|
| ٢                                                                                                    |  |
| Set Up Incoming Payments                                                                                                    |  |
| BitPay Payroll has sent you an invite to receive payments!                                                                                     |  |
| To start receiving payments, you will need to verify your identity and then<br>set up a receiving address.                                     |  |
| All future payments will automatically be deposited to your specified<br>receiving address and we will notify you when a payment is processed. |  |
| Use the button below to accept this invite.                                                                                                    |  |
| Get Started                                                                                                    |  |
|                                                                                                    |  |
| Sincerely,                                                                                                    |  |
| The BitPay Team<br>bitpay.com                                                                                                    |  |

# Step 2: Log in

If you already have a personal account, you may login to it. If not, you will need to create one.

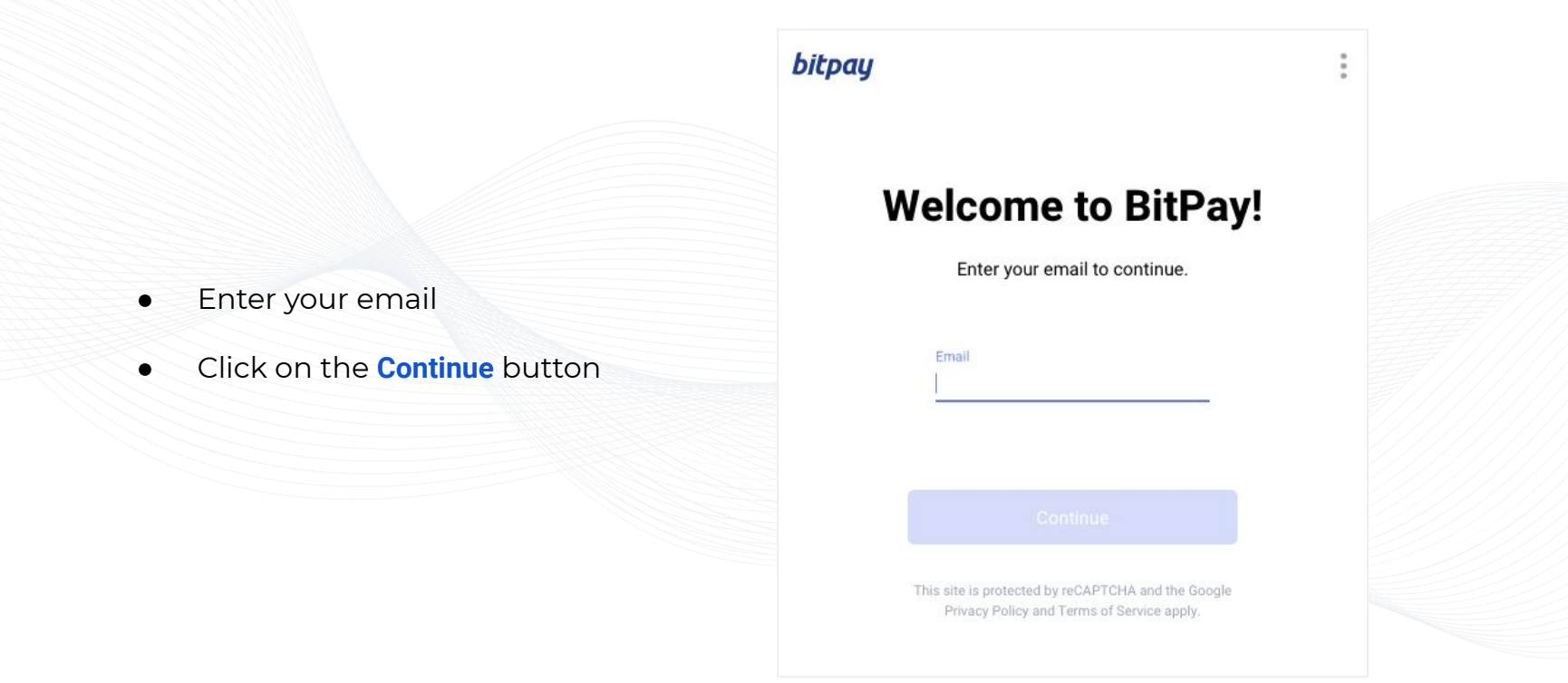

For more information visit: https://support.bitpay.com/hc/en-us/articles/360037486651-How-do-I-complete-the-BitPay-ID-process-

### Step 2a: Create a personal account

You'll need to create a personal account only if you don't have an account.

|                                     | bitpay                                                                                                    |            |
|-------------------------------------|----------------------------------------------------------------------------------------------------|------------|
|                                     | Let's get started                                                                                                    | <b>1</b> 2 |
| Select Personal account             | Personal Imm                                                                                                    |            |
| Click on the <b>Continue</b> button | Not a business? Create a personal account to manage a BitPay debit card or get verified to make large payments.                                                                                            |            |
|                                     | Business     Create a business account to     accept cryptocurrency payments     online, in-store or by invoice.     Choose your settlement     preferences and link your bank     account to get started. |            |
|                                     | ← Back Continue                                                                                                    |            |

#### bitpay

BitPay Confidential

### Step 2a: Create an account

- Enter a strong password
- Select the Terms of Use and Privacy Policy checkbox •
- Click on the Create account button •

| bitpay |                                                | 0<br>0 |  |
|--------|------------------------------------------------|--------|--|
|        | Enter a password                               |        |  |
|        |                                                |        |  |
|        | Password                                       |        |  |
|        | I agree to the Terms of Use and Privacy Policy |        |  |
| ← Back |                                                |        |  |

### Step 2a: Create an account

• Verify your account email

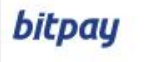

### **Check your Inbox**

We sent a verification email to

@gmail.com

....

Open the link inside to continue

Email didn't arrive?

bitpay

BitPay Confidential

### Step 2a: Create an account

- Open the Verify your Email Address email
- Click on the Complete Verification button

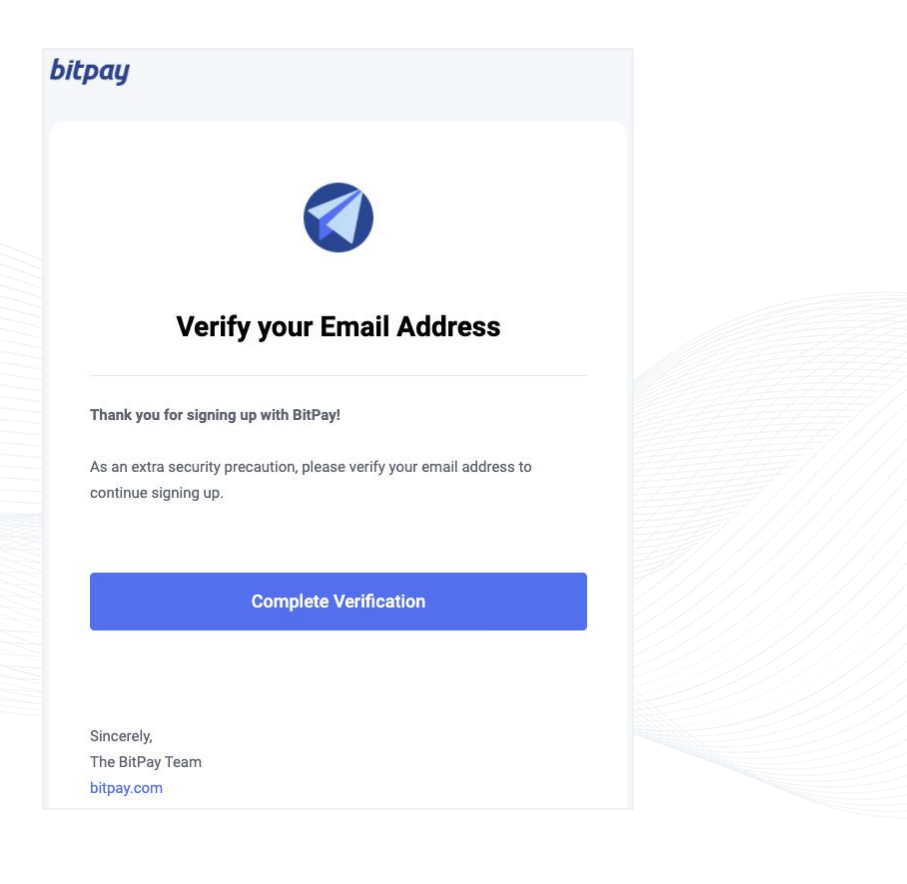

Recipients are required to be verified for BitPay to be able to provide the Payouts service in compliance with applicable laws and regulations.

Your name, email, address, SSN (US only), valid government issued ID, and a selfie will be needed for verification.

Under Settings → Receiving Addresseses, you

will see a Verify Identity link

(only if you are not a verified customer)

• Click on the Verify Identity button to start

your verification process

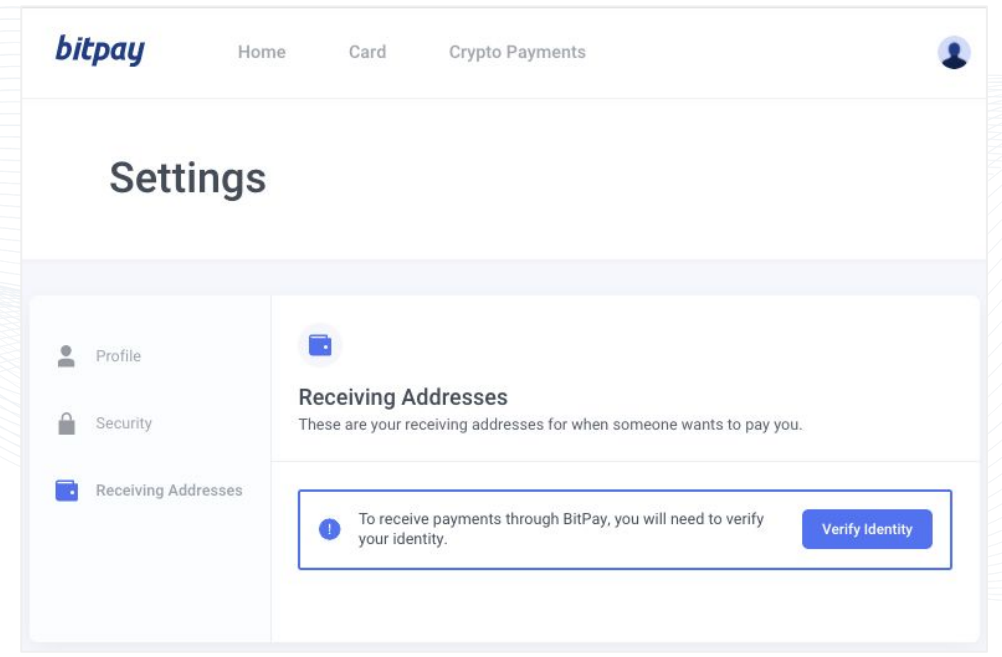

• Click on the **Proceed** button to start

your verification process

### bitpay

### Let's verify your info

Verify your identity through our third party service provider, Onfido.

Proceed

#### bitpay

....

• Select one of the Government Issued

ID type

| Selec      | t the type of document you would   | like to upload |
|------------|------------------------------------|----------------|
|            | Passport<br>Face photo page        | >              |
| 6          | Driver's license<br>Front and back | >              |
| <u>2</u> = | Identity Card<br>Front and back    | >              |

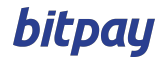

Select Need to use your mobile to take photos?

OR

• Continue by selecting Upload file option

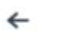

#### Front of driver's license

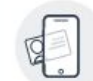

Need to use your mobile to take photos? Securely continue verification on your mobile

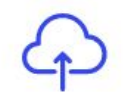

Upload front of license from your computer

Upload file

Powered by 🗐 onfido

### bitpay

BitPay Confidential

×

>

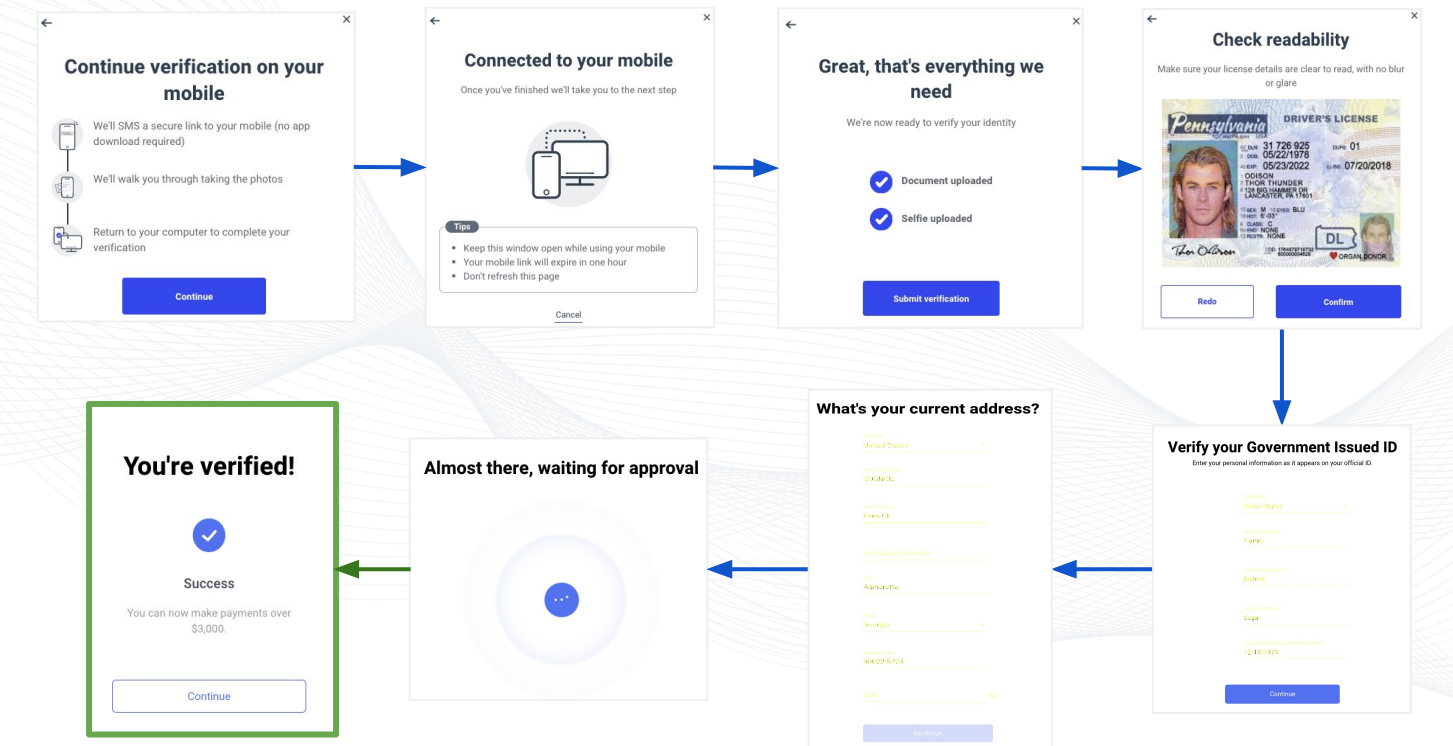

For more information visit: https://support.bitpay.com/hc/en-us/articles/360037486651-How-do-I-complete-the-BitPay-ID-process-

### bitpay

BitPay Confidential

#### You' re verified!!!

You may now set up your wallet address

for receiving future payments:

• Select the **Continue** button

| bitpay |                  | : |  |
|--------|------------------|---|--|
|        | You're verified! |   |  |
|        | $\bigcirc$       |   |  |
|        | Success          |   |  |
|        | Continue         |   |  |
|        |                  |   |  |

### Step 3: Set up a receiving address

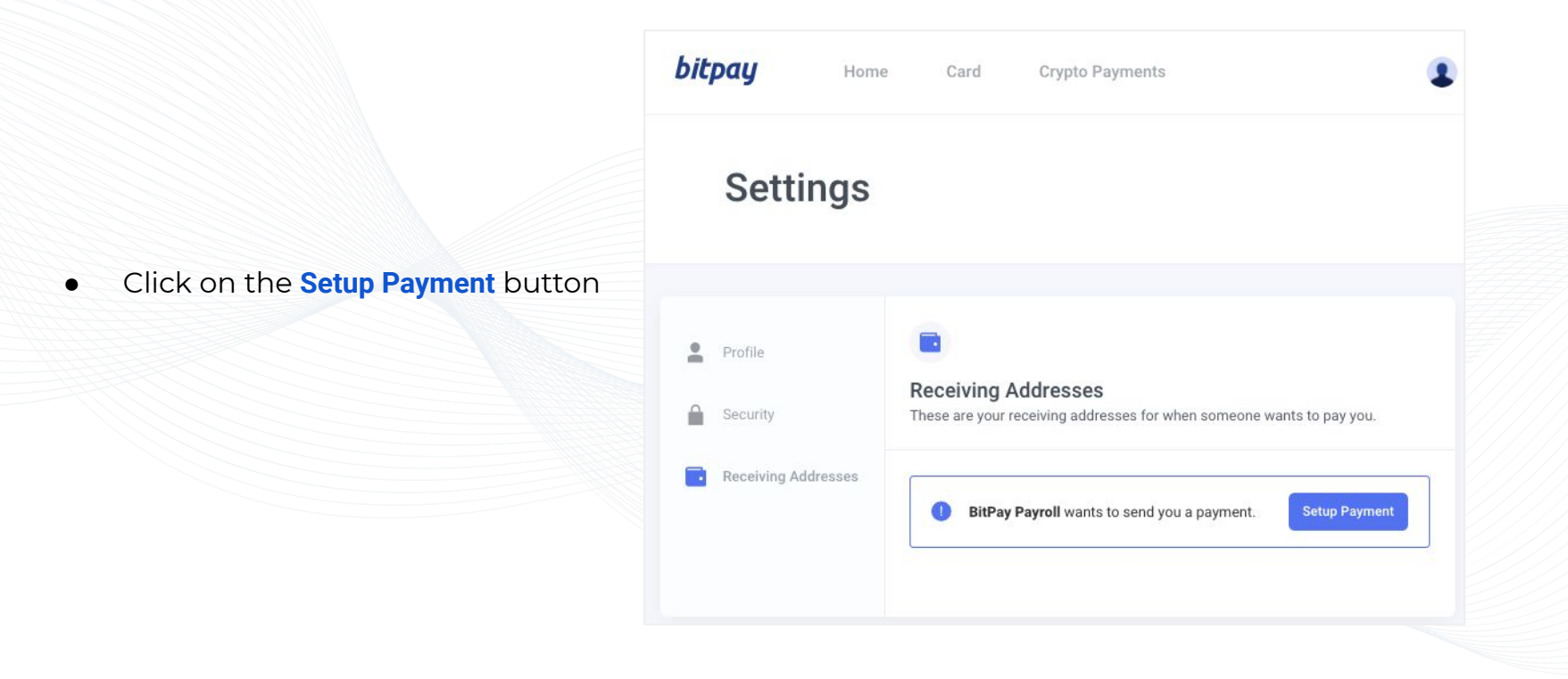

### Step 3: Set up a receiving address

| bitpay Home                                                                | e Card Crypto Payments                                                                                                    | 1                                                  | Wallet Provider: Select your custodial wallet                                                                                                    |
|----------------------------------------------------------------------------|----------------------------------------------------------------------------------------------------|----------------------------------------------------|----------------------------------------------------------------------------------------------------|
| Settings                                                                   |                                                                                                    | Coinbase<br>Gemini<br>Kraken<br>Bittrex<br>Voyager | provider from the drop down if available or<br>choose Other.<br>We do not need the provider name if it's a<br>non-custodial wallet like BitPay.                                                  |
| <ul> <li>Profile</li> <li>Security</li> <li>Receiving Addresses</li> </ul> | C Add Receiving Address Let's setup your receiving address for BitPay Payroll. The address will get approved in 24 hours. Wallet Provider: Other | ✓ Other                                            | <b>Nickname:</b> Enter a preferred nickname for your wallet. If not, you may leave the default as <i>My Wallet</i> .                                                                             |
|                                                                            | Other  Neckname  My Wallet  Currency  BTC  Address  Required  Save Payment Setting                                                               |                                                    | <ul> <li>Currency: Until we add more currencies, the default will remain <i>BTC</i>.</li> <li>Address: Paste your bitcoin wallet address <i>You will automatically receive future</i></li> </ul> |

### Step 3: Set up a receiving address

You're all set to receive future payments

from the merchant to this address!

| bitpay | Home            | Card                     | Crypto Payments                                       | 2                    |
|--------|-----------------|--------------------------|-------------------------------------------------------|----------------------|
| Setti  | ings            |                          |                                                       |                      |
| Profi  | le<br>rity      | Receivin<br>These are yo | g Addresses<br>our receiving addresses for when someo | ne wants to pay you. |
| Rece   | iving Addresses | First                    |                                                       | 1                    |

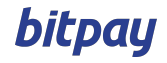

### **Receive payments**

Once a receiver has been onboarded, they receive all future payments directly into their wallet address specified. In the example below, the receiver has configured their Coinbase wallet address in their payout settings for receiving payments from Uber Technologies. The wallet, once set up, is ready to receive payments.

| Coinbase Exchange                                         | Confirmed |
|-----------------------------------------------------------|-----------|
| 1F1tAaz5x1HUXrCNLbtMDqcw6o5GNn4xqX                        |           |
| Payments from these senders will be sent to this address. |           |
| Uber Technologies                                         |           |
|                                                           |           |

When Uber Technologies sends them a payment, after BitPay processes this payment, it will be sent to the Coinbase wallet address soon.

| Rece | nt Activity                                     |                          |                        |
|------|-------------------------------------------------|--------------------------|------------------------|
| ¥    | Uber Technologies<br>September 22, 2019 1:22 PM | (3) 1 BTC = \$11,112 USD | 0.0672 BTC<br>\$500.00 |

## View receiving address

|                | Settings            |                          |        |          |               |                                                                                          |
|----------------|---------------------|--------------------------|--------|----------|---------------|------------------------------------------------------------------------------------------|
| Yamini Sagar   | Profile             | La Profile               |        | Profile  | у             | Receiving Addresses These are your receiving addresses for when someone wants to pay you |
| Settings       | Receiving Addresses | Name                     | UPDATE | Receivin | ing Addresses | First                                                                                    |
| Help & Support |                     | Email<br>de gran i a     |        |          |               |                                                                                          |
| Sign Out       |                     | Verification<br>Approved |        |          |               |                                                                                          |

### Edit receiving address - Enable 2FA

- Click on Setup 2FA
- Select the **Enable** link

| sea | are your receiving addresses for when someone wants to pay y | /ou.      |
|-----|--------------------------------------------------------------|-----------|
| D   | Setup two-step verification to edit your receiving address.  | Setup 2FA |

First 1Eiig6a22yzett1FFKb2gM5o7DHDR1jP3o

Receiving Addresses

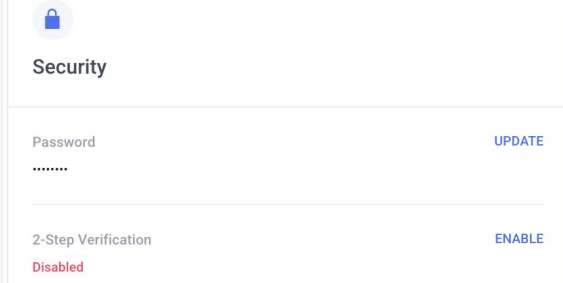

#### **Enable 2-Step Verification**

×

Add an extra layer of security with 2-step verification. Scan the QR code below with your authenticator app and enter the 6 digit code generated.

• Scan the QR code with the

authenticator

bitpay

• Enter the code from the

authenticator and select Enable

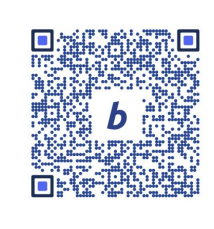

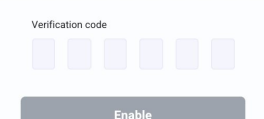

BitPay Confidential

### Edit receiving address

- Click on •
- Select the Edit Address link •

Update the Nickname and / or •

Address

Save Address

| occurry                         | These are your receiving addresses for when s                                         | oneone wanta to pay you. |
|---------------------------------|---------------------------------------------------------------------------------------|--------------------------|
| Receiving Address               | es<br>First                                                                           |                          |
|                                 |                                                                                       | Edit Address             |
|                                 |                                                                                       |                          |
| Profile                         |                                                                                       |                          |
| Security                        | Edit Receiving Address<br>Edit your receiving address for First.                      |                          |
| Security<br>Receiving Addresses | Edit Receiving Address<br>Edit your receiving address for First.<br>Nickname<br>First |                          |
| Security<br>Receiving Addresses | Edit Receiving Address<br>Edit your receiving address for First.                      |                          |

.

Profile

### Edit receiving address

- Complete 2FA verification •
- Select the Save Address button .

| Security           | ×                        | :              |
|--------------------|--------------------------|----------------|
|                    | 2-Step Verification      |                |
| Card               |                          |                |
|                    | from BitPay Payroll.     |                |
| Receiving Addresse | Martfred an and          |                |
|                    | Vernication code         |                |
|                    |                          | iEY3xy3DoTCTJs |
|                    | I have a backup code     | ave Address    |
|                    | Sava Addresa             |                |
|                    | Save Address             |                |
|                    | Cancel                   |                |
|                    |                          |                |
|                    |                          |                |
|                    |                          |                |
|                    |                          |                |
|                    |                          |                |
|                    | 2                        |                |
|                    | ٩                        |                |
|                    | ٢                        |                |
| Payout             | Address Changed          |                |
| Payout             | E Address Changed        |                |
| Payout             | <b>E</b> Address Changed |                |
| Payout ,           | Address Changed          |                |

BTC 148;

your two-step verification method.

If this wasn't you, please contact support immediately and change your password as well as

Receive a confirmation email •